## Doporučené nastavení prohlížeče Google Chrome pro ČSOB InternetBanking 24 a ČSOB BusinessBanking 24 s využitím čipové karty

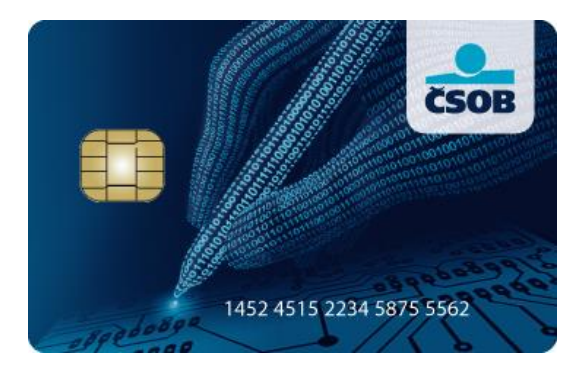

## Spusťte prohlížeč a zadejte chrome://flags.

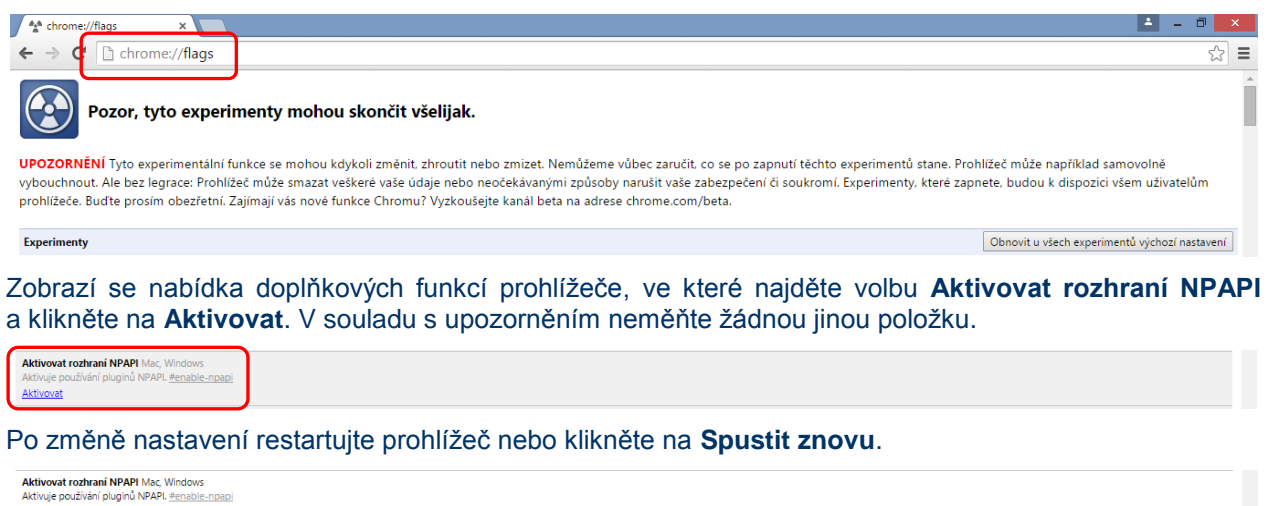

 Změny se projeví po příštím restartu prohlížeče Google Chrome.

 Špustit znovu